# RV Series 라우터에서 VLAN(Virtual Local Area Network) 멤버십 구성

목표

VLAN(Virtual Local Area Network)은 논리적으로 분리된 인터넷 프로토콜(IP) 하위 네트워크 이며, 이 하위 네트워크에서는 엔드포인트가 기능 또는 기타 공유 특성에 의해 연결됩니다. 따 라서 부서별로 네트워크를 분리하여 구성원들이 리소스에 독점적으로 액세스할 수 있습니다.

또한 VLAN은 VLAN 간 라우팅을 활성화하여 VLAN 간 리소스 공유를 허용합니다. 이는 VLAN의 멤버만 해당 VLAN을 통과하는 리소스에 액세스할 수 있으므로 보안과 같습니다. 또 한 VLAN을 구축한다는 것은 별도의 네트워크를 보유한다는 것을 의미하지만 디바이스를 하 나만 구매한다는 것을 의미하기 때문에 비용 절감 효과도 있습니다. 기본적으로 RV Series 라 우터에는 삭제, 수정 또는 변경할 수 없는 기본 VLAN, VLAN1이 있습니다. 디바이스의 모델에 따라 최대 6개의 VLAN을 생성할 수 있습니다. VLAN은 특정 포트에 태그 처리되거나 태그가 지정되지 않거나 제외될 수 있습니다.

이 문서에서는 RV Series Router에서 VLAN 멤버십을 구성하는 방법을 보여 줍니다.

## 적용 가능한 디바이스

• RV Series — RV110W, RV130, RV130W, RV132W, RV134W

소프트웨어 버전

- 1.2.0.10 RV110W
- 1.0.3.16 RV130, RV130W
- 1.0.0.17 RV132W
- 1.0.0.21 RV134W

VLAN 멤버십 구성

## VLAN 추가

1단계. 라우터의 웹 기반 유틸리티에 로그인하고 Networking(네트워킹) > LAN(LAN) > VLAN Membership(VLAN 멤버십)을 선택합니다.

참고: 이 문서의 이미지는 RV132W 라우터에서 찍은 것입니다. 옵션 및 용어는 장치의 모델에 따라 다를 수 있습니다.

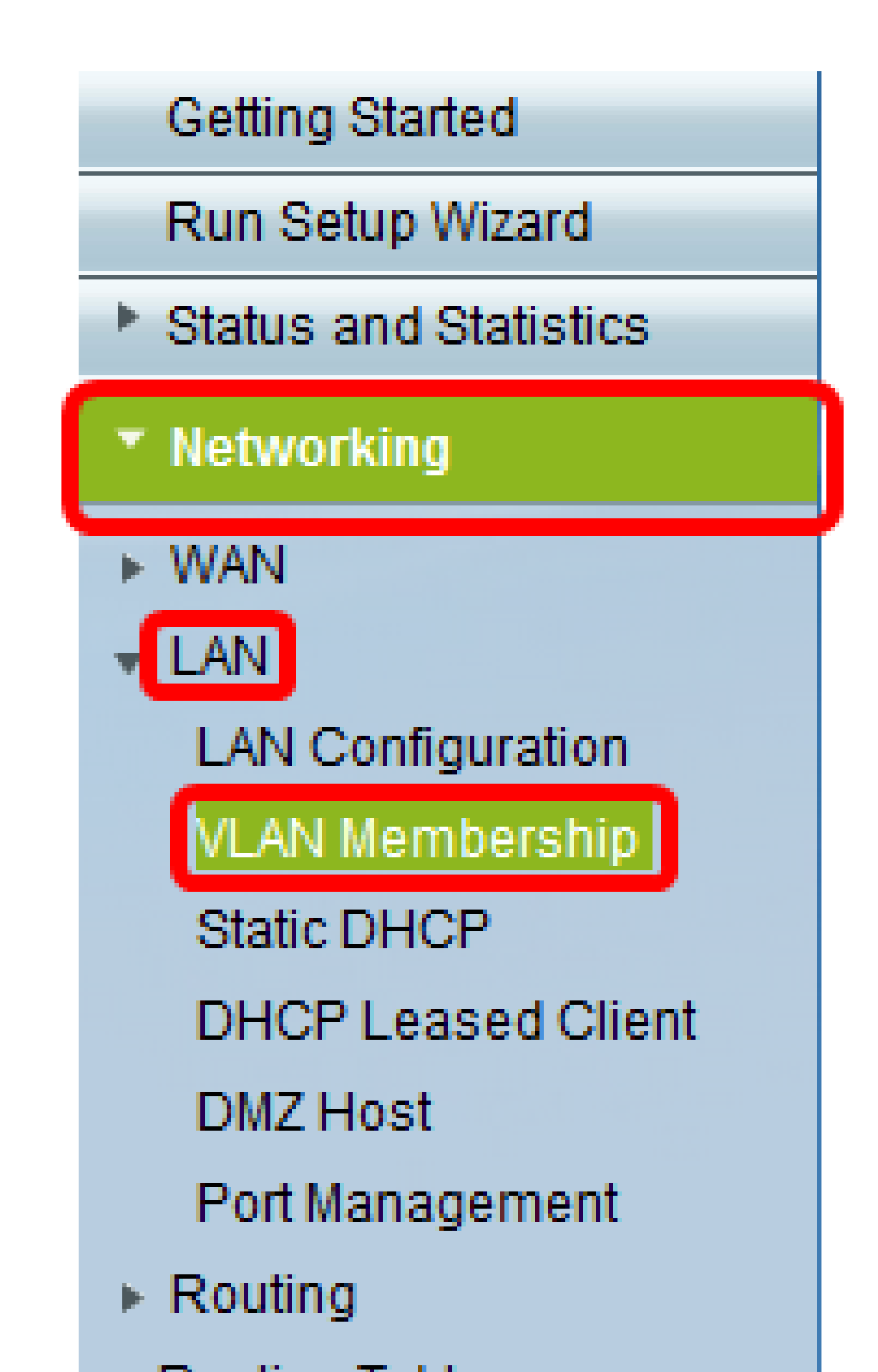

#### 2단계. 행 추가를 클릭합니다.

| V                                                                                                    | /LAN Mer    | nbership |             |                    |          |          |          |
|----------------------------------------------------------------------------------------------------|-------------|----------|-------------|--------------------|----------|----------|----------|
| Create VLANs and assign the Outgoing Frame Type.<br>Up to five VLANs total can be created. VLAN IDs must be in the range (2 - 4094) |             |          |             |                    |          |          |          |
| VLANs Setting Table                                                                                                    |             |          |             |                    |          |          |          |
|                                                                                                    | Select      | VLAN ID  | Description | Inter VLAN Routing | Port 1   | Port 2   | Port 3   |
|                                                                                                    |             | 1        | Default     | Disabled           | Untagged | Untagged | Untagged |
|                                                                                                    |             | 10       | Accounting  | Disabled           | Tagged   | Tagged   | Tagged   |
|                                                                                                    |             | 20       | Sales       | Disabled           | Tagged   | Tagged   | Tagged   |
|                                                                                                    |             | 30       | Shipping    | Disabled           | Tagged   | Tagged   | Tagged   |
|                                                                                                    | Add Row     | Edit     | Delete      |                    |          |          |          |
|                                                                                                    | Save Cancel |          |             |                    |          |          |          |

3단계. VLAN ID 필드에 VLAN 번호를 입력합니다. VLAN ID는 2~4094 범위에 있어야 합니다. 이 예에서는 40이 VLAN ID로 사용됩니다.

| Create VLANs an<br>Up to five VLANs<br>You must save b | reate VLANs and assign the Outgoing Frame Type.<br>p to five VLANs total can be created. VLAN IDs must be in the range ( 2 - 4094 )<br>ou must save before you can edit or delete. |             |                    |          |          |          |  |  |  |
|--------------------------------------------------------|----------------------------------------------------------------------------------------------------|-------------|--------------------|----------|----------|----------|--|--|--|
| VLANs Setting Table                                    |                                                                                                    |             |                    |          |          |          |  |  |  |
| Select                                                 | VLAN ID                                                                                                    | Description | Inter VLAN Routing | Port 1   | Port 2   | Port 3   |  |  |  |
|                                                        | 1                                                                                                    | Default     | Disabled           | Untagged | Untagged | Untagged |  |  |  |
|                                                        | 10                                                                                                    | Accounting  | Disabled           | Tagged   | Tagged   | Tagged   |  |  |  |
| 0                                                      | 20                                                                                                    | Sales       | Disabled           | Tagged   | Tagged   | Tagged   |  |  |  |
|                                                        | <u> </u>                                                                                                    | Shipping    | Disabled           | Tagged   | Tagged   | Tagged   |  |  |  |
|                                                        | 40                                                                                                    | AfterSales  |                    | Tagged 🔻 | Tagged 🔻 | Tagged 🔹 |  |  |  |
| Add Dow                                                | Edit                                                                                                    | Delete      |                    |          |          |          |  |  |  |

4단계. Description(설명) 필드에 VLAN에 대한 설명을 입력합니다. 이 예에서는 AfterSales를 입력합니다.

| V | /LAN Membership                                      |                                                                                                    |             |                    |          |          |          |  |  |
|---|------------------------------------------------------|----------------------------------------------------------------------------------------------------|-------------|--------------------|----------|----------|----------|--|--|
|   | Create VLANs a<br>Up to five VLAN<br>You must save I | Create VLANs and assign the Outgoing Frame Type.<br>Up to five VLANs total can be created. VLAN IDs must be in the range ( 2 - 4094 )<br>You must save before you can edit or delete. |             |                    |          |          |          |  |  |
|   | VLANs Settin                                         | g Table                                                                                                    |             |                    |          |          |          |  |  |
|   | Select                                               | VLAN ID                                                                                                    | Description | Inter VLAN Routing | Port 1   | Port 2   | Port 3   |  |  |
|   |                                                      | 1                                                                                                    | Default     | Disabled           | Untagged | Untagged | Untagged |  |  |
|   |                                                      | 10                                                                                                    | Accounting  | Disabled           | Tagged   | Tagged   | Tagged   |  |  |
|   |                                                      | 20                                                                                                    | Sales       | Disabled           | Tagged   | Tagged   | Tagged   |  |  |
|   |                                                      | 30                                                                                                    | Shinning    | Disabled           | Tagged   | Tagged   | Tagged   |  |  |
|   |                                                      | 40                                                                                                    | AfterSales  |                    | Tagged 🔻 | Tagged 🔻 | Tagged • |  |  |
| l | Add Row                                              | Edit                                                                                                    | Delete      |                    |          |          |          |  |  |
|   | Save                                                 | Cancel                                                                                                    |             |                    |          |          |          |  |  |

#### 5단계. 저장을 클릭합니다.

| ate VLANs ar<br>to five VLANs<br>i must save b | total can be created assign the Out<br>total can be created as a second as a second as a seco | Igoing Frame Type.<br>ated. VLAN IDs must be<br>fit or delete. | in the range ( 2 - 4094 ) |          |          |          |
|------------------------------------------------|----------------------------------------------------------------------------------------------------|----------------------------------------------------------------|---------------------------|----------|----------|----------|
| LANs Setting                                   | g Table                                                                                                    |                                                                |                           |          |          |          |
| Select                                         | VLAN ID                                                                                                    | Description                                                    | Inter VLAN Routing        | Port 1   | Port 2   | Port 3   |
|                                                | 1                                                                                                    | Default                                                        | Disabled                  | Untagged | Untagged | Untagged |
|                                                | 10                                                                                                    | Accounting                                                     | Disabled                  | Tagged   | Tagged   | Tagged   |
|                                                | 20                                                                                                    | Sales                                                          | Disabled                  | Tagged   | Tagged   | Tagged   |
|                                                | 30                                                                                                    | Shipping                                                       | Disabled                  | Tagged   | Tagged   | Tagged   |
|                                                | 40                                                                                                    | AfterSales                                                     |                           | Tagged 🔻 | Tagged 🔻 | Tagged • |
| Add Row                                        | Edit                                                                                                    | Delete                                                         |                           |          |          |          |

이제 RV Series Router에 VLAN을 성공적으로 추가했어야 합니다. 컨피그레이션 설정이 성공 적으로 저장되었음을 알리는 확인 안마가 VLAN Membership(VLAN 멤버십) 페이지의 상단에 나타납니다.

| VLAN Mer                                     | VLAN Membership                                                                                                    |             |                    |          |          |          |  |  |
|----------------------------------------------|----------------------------------------------------------------------------------------------------|-------------|--------------------|----------|----------|----------|--|--|
| Confi                                        | Configuration settings have been saved successfully                                                                                                    |             |                    |          |          |          |  |  |
| Create VLAN<br>Up to five VL/<br>You must sa | Create VLANs and assign the Outgoing Frame Type.<br>Up to five VLANs total can be created. VLAN IDs must be in the range (2 - 4094)<br>You must save before you can edit or delete. |             |                    |          |          |          |  |  |
| VLANs Set                                    | VLANs Setting Table                                                                                                    |             |                    |          |          |          |  |  |
| Select                                       | VLAN ID                                                                                                    | Description | Inter VLAN Routing | Port 1   | Port 2   | Port 3   |  |  |
|                                              | 1                                                                                                    | Default     | Disabled           | Untagged | Untagged | Untagged |  |  |
|                                              | 10                                                                                                    | Accounting  | Disabled           | Tagged   | Tagged   | Tagged   |  |  |
|                                              | 20                                                                                                    | Sales       | Disabled           | Tagged   | Tagged   | Tagged   |  |  |
|                                              | 30                                                                                                    | Shipping    | Disabled           | Tagged   | Tagged   | Tagged   |  |  |
|                                              | 40                                                                                                    | AfterSales  |                    | Tagged 👻 | Tagged 👻 | Tagged 👻 |  |  |
| Add Row                                      | Add Row Edit Delete                                                                                                    |             |                    |          |          |          |  |  |
| Save                                         | Cancel                                                                                                    |             |                    |          |          |          |  |  |

## 구성원 추가

1단계. VLAN에 멤버를 추가하려면 해당 VLAN의 확인란을 선택합니다. 이 예에서는 VLAN 40, AfterSales에 멤버가 추가됩니다.

| 1                                                                                                    | VLAN Mem    | bership  |             |                    |          |          |          |
|----------------------------------------------------------------------------------------------------|-------------|----------|-------------|--------------------|----------|----------|----------|
| Create VLANs and assign the Outgoing Frame Type.<br>Up to five VLANs total can be created. VLAN IDs must be in the range (2 - 4094)<br>You must save before you can edit or delete. |             |          |             |                    |          |          |          |
|                                                                                                    | VLANs Setti | ng Table |             |                    |          |          |          |
|                                                                                                    | Select      | VLAN ID  | Description | Inter VLAN Routing | Port 1   | Port 2   | Port 3   |
|                                                                                                    |             | 1        | Default     | Disabled           | Untagged | Untagged | Untagged |
|                                                                                                    |             | 10       | Accounting  | Disabled           | Tagged   | Tagged   | Tagged   |
|                                                                                                    |             | 20       | Sales       | Disabled           | Tagged   | Tagged   | Tagged   |
|                                                                                                    |             | 30       | Shipping    | Disabled           | Tagged   | Tagged   | Tagged   |
|                                                                                                    |             | 40       | AfterSales  | •                  | Tagged 🔻 | Tagged 🔻 | Tagged 🔻 |
|                                                                                                    | Add Row     | Edit     | Delete      |                    |          |          |          |
|                                                                                                    | Save        | Cancel   |             |                    |          |          |          |

2단계. Edit를 클릭합니다.

| 1 | VLAN Membership                                                                                                    |          |             |                    |          |          |          |
|---|----------------------------------------------------------------------------------------------------|----------|-------------|--------------------|----------|----------|----------|
|   | Create VLANs and assign the Outgoing Frame Type.<br>Up to five VLANs total can be created. VLAN IDs must be in the range ( 2 - 4094 ) |          |             |                    |          |          |          |
|   | You must save before you can edit or delete.                                                                                          |          |             |                    |          |          |          |
|   | VLANs Setti                                                                                                    | ng Table |             |                    |          |          |          |
|   | Select                                                                                                    | VLAN ID  | Description | Inter VLAN Routing | Port 1   | Port 2   | Port 3   |
|   |                                                                                                    | 1        | Default     | Disabled           | Untagged | Untagged | Untagged |
|   |                                                                                                    | 10       | Accounting  | Disabled           | Tagged   | Tagged   | Tagged   |
|   |                                                                                                    | 20       | Sales       | Disabled           | Tagged   | Tagged   | Tagged   |
|   |                                                                                                    | 30       | Shipping    | Disabled           | Tagged   | Tagged   | Tagged   |
|   |                                                                                                    | 40       | AfterSales  |                    | Tagged 🔻 | Tagged 🔻 | Tagged 🔻 |
|   | Add Row                                                                                                    | Edit     | Delete      |                    |          |          |          |
|   | Save                                                                                                    | Cancel   |             |                    |          |          |          |

3단계. (선택 사항) VLAN 간 라우팅을 비활성화하려면 확인란을 선택합니다. Inter-VLAN이 활성화된 경우 라우팅 기능에 포함될 VLAN에 IP 주소를 할당해야 합니다.

참고: 이 예에서는 Inter VLAN Routing(VLAN 간 라우팅)이 선택되지 않은 상태로 유지되거나 비활성화됩니다.

| 1                                                                                                    | /LAN Membership |           |             |                    |          |          |          |
|----------------------------------------------------------------------------------------------------|-----------------|-----------|-------------|--------------------|----------|----------|----------|
| Create VLANs and assign the Outgoing Frame Type.<br>Up to five VLANs total can be created. VLAN IDs must be in the range (2 - 4094)<br>You must save before you can edit or delete. |                 |           |             |                    |          |          |          |
|                                                                                                    | VLANs Sett      | ing Table |             |                    |          |          |          |
|                                                                                                    | Select          | VLAN ID   | Description | Inter VLAN Routing | Port 1   | Port 2   | Port 3   |
|                                                                                                    |                 | 1         | Default     | Disabled           | Untagged | Untagged | Untagged |
|                                                                                                    |                 | 10        | Accounting  | Disabled           | Tagged   | Tagged   | Tagged   |
|                                                                                                    |                 | 20        | Sales       | Disabled           | Tagged   | Tagged   | Tagged   |
|                                                                                                    |                 | 30        | Shipping    | Disabled           | Tagged   | Tagged   | Tagged   |
|                                                                                                    | <b>V</b>        | 40        | AfterSales  |                    | Tagged 🔻 | Tagged 🔻 | Tagged 🔻 |
|                                                                                                    | Add Row         | Edit      | Delete      |                    |          |          |          |
|                                                                                                    | Save            | Cancel    |             |                    |          |          |          |

4단계. 원하는 포트에서 VLAN 태그를 선택합니다. 드롭다운 화살표를 클릭한 다음 Untagged, Tagged 또는 Excluded를 선택합니다.

- Untagged 인터페이스가 VLAN의 태그가 지정되지 않은 멤버입니다. VLAN의 프레임 은 포트 VLAN에 태그가 지정되지 않은 상태로 전송됩니다.
- Tagged 인터페이스가 VLAN의 태그가 지정된 멤버입니다. VLAN의 프레임은 포트 VLAN으로 태그가 지정됩니다.
- 제외됨 포트가 현재 VLAN의 멤버가 아닙니다. VLAN이 생성될 때 모든 포트에 대한

기본 설정입니다.

참고: 이 예에서는 AfterSales VLAN이 포트 1, 포트 2 및 포트 3의 멤버로 태그가 지정됩니다.

| VLAN                    | /LAN Membership                                                                                                    |           |             |                    |                                |          |          |  |
|-------------------------|----------------------------------------------------------------------------------------------------|-----------|-------------|--------------------|--------------------------------|----------|----------|--|
| Creat<br>Up to<br>You m | Create VLANs and assign the Outgoing Frame Type.<br>Up to five VLANs total can be created. VLAN IDs must be in the range (2 - 4094)<br>You must save before you can edit or delete. |           |             |                    |                                |          |          |  |
| VLA                     | Ns Setti                                                                                                    | ing Table |             |                    |                                |          |          |  |
| Se                      | elect                                                                                                    | VLAN ID   | Description | Inter VLAN Routing | Port 1                         | Port 2   | Port 3   |  |
|                         |                                                                                                    | 1         | Default     | Disabled           | Untagged                       | Untagged | Untagged |  |
|                         |                                                                                                    | 10        | Accounting  | Disabled           | Tagged                         | Tagged   | Tagged   |  |
|                         |                                                                                                    | 20        | Sales       | Disabled           | Tagged                         | Tagged   | Tagged   |  |
|                         |                                                                                                    | 30        | Shipping    | Disabled           | Tagged                         | Tagged   | Tagged   |  |
|                         | ~                                                                                                    | 40        | AfterSales  |                    | Tagged 🔹                       | Tagged 🔻 | Tagged 🔻 |  |
| A                       | dd Row                                                                                                    | Edit      | Delete      |                    | Untagged<br>Tagged<br>Excluded |          |          |  |
| Sa                      | ve                                                                                                    | Cancel    |             |                    |                                |          |          |  |

### 5단계. 저장을 클릭합니다.

.

| V                                                                                                    | LAN Mem     | bership   |             |                       |          |          |          |
|----------------------------------------------------------------------------------------------------|-------------|-----------|-------------|-----------------------|----------|----------|----------|
| Create VLANs and assign the Outgoing Frame Type.<br>Up to five VLANs total can be created. VLAN IDs must be in the range (2 -<br>You must save before you can edit or delete. |             |           |             | he range ( 2 - 4094 ) |          |          |          |
|                                                                                                    | VLANs Setti | ing Table |             |                       |          |          |          |
|                                                                                                    | Select      | VLAN ID   | Description | Inter VLAN Routing    | Port 1   | Port 2   | Port 3   |
|                                                                                                    |             | 1         | Default     | Disabled              | Untagged | Untagged | Untagged |
|                                                                                                    |             | 10        | Accounting  | Disabled              | Tagged   | Tagged   | Tagged   |
|                                                                                                    |             | 20        | Sales       | Disabled              | Tagged   | Tagged   | Tagged   |
|                                                                                                    |             | 30        | Shipping    | Disabled              | Tagged   | Tagged   | Tagged   |
|                                                                                                    |             | 40        | AfterSales  |                       | Tagged 🔻 | Tagged 🔻 | Tagged 🔻 |
|                                                                                                    | Add Row     | Edit      | Delete      |                       |          |          |          |
| Ċ                                                                                                    | Save        | Cancel    |             |                       |          |          |          |

이제 성공적으로 VLAN에 멤버를 추가했어야 합니다. 컨피그레이션 설정이 성공적으로 저장 되었다는 확인 메시지가 VLAN Membership(VLAN 멤버십) 페이지의 상단 부분에 나타납니다

| V | VLAN Membership                                                                                                    |           |             |                    |          |          |          |
|---|----------------------------------------------------------------------------------------------------|-----------|-------------|--------------------|----------|----------|----------|
| C | Configuration settings have been saved successfully                                                                                                    |           |             |                    |          |          |          |
|   | Create VLANs and assign the Outgoing Frame Type.<br>Up to five VLANs total can be created. VLAN IDs must be in the range (2 - 4094)<br>You must save before you can edit or delete. |           |             |                    |          |          |          |
|   | VLANs Sett                                                                                                    | ing Table |             |                    |          |          |          |
|   | Select                                                                                                    | VLAN ID   | Description | Inter VLAN Routing | Port 1   | Port 2   | Port 3   |
|   |                                                                                                    | 1         | Default     | Disabled           | Untagged | Untagged | Untagged |
|   |                                                                                                    | 10        | Accounting  | Disabled           | Tagged   | Tagged   | Tagged   |
|   |                                                                                                    | 20        | Sales       | Disabled           | Tagged   | Tagged   | Tagged   |
|   |                                                                                                    | 30        | Shipping    | Disabled           | Tagged   | Tagged   | Tagged   |
|   | <b>V</b>                                                                                                    |           | AfterSales  |                    | Tagged 👻 | Tagged 👻 | Tagged 👻 |
|   | Add Row Edit Delete                                                                                                    |           |             |                    |          |          |          |
|   | Save                                                                                                    | Cancel    |             |                    |          |          |          |

# VLAN에 IP 주소 할당

1단계. LAN > LAN Configuration(LAN 구성)을 클릭합니다.

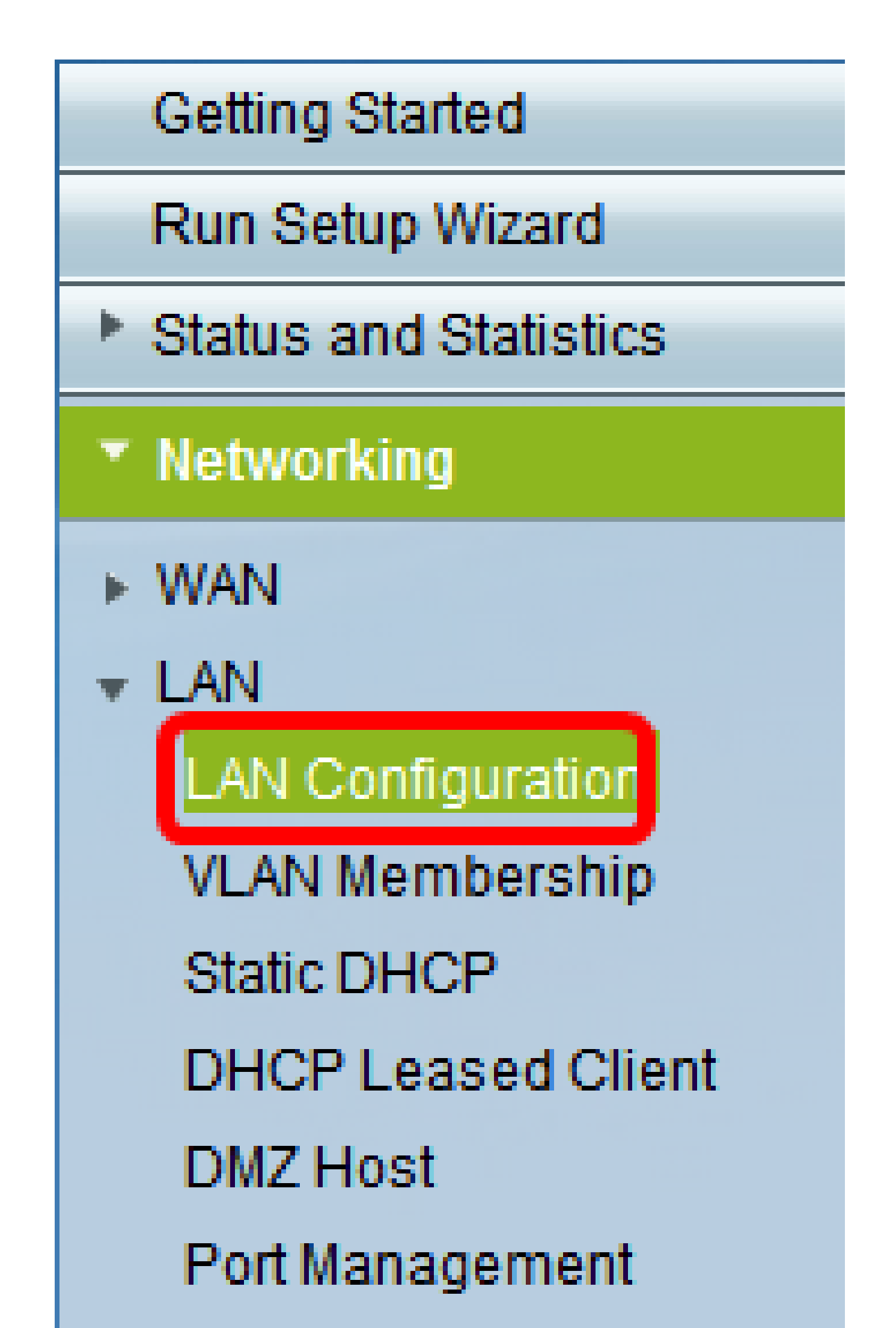

2단계. VLAN 드롭다운 화살표를 클릭하고 IP 주소를 할당해야 하는 VLAN을 선택합니다.

참고: 이 예에서는 VLAN 40에 IP 주소를 추가합니다.

| LAN Configuration     |                            |                         |
|-----------------------|----------------------------|-------------------------|
| Network               |                            |                         |
| Host Name:            | RV134W                     |                         |
| Domain Name:          |                            |                         |
| IPv4                  |                            |                         |
| VLAN:                 | 40 -                       |                         |
| Local IP Address:     | 1<br>10 . 168 . 105        | 5.1 (Hint: 192.168.1.1) |
| Subnet Mask:          | 20<br>30 . 255 . 255<br>40 | 5.0                     |
| Server Settings(DHCP) |                            |                         |

3단계. Local IP Address 필드에 해당 VLAN에 할당해야 하는 IP 주소를 입력합니다.

참고: 이 예에서는 VLAN 40에 IP 주소 192.168.40.1을 할당합니다.

| LAN Configuration |                   |        |       |       |     |                     |  |  |
|-------------------|-------------------|--------|-------|-------|-----|---------------------|--|--|
|                   | Network           |        |       |       |     |                     |  |  |
|                   | Hest Name:        | RV134W |       |       |     |                     |  |  |
|                   | Domain Name:      |        |       |       |     |                     |  |  |
|                   | ΙΡν4              |        |       |       |     |                     |  |  |
|                   | VLAN:             | 40 👻   |       |       |     | _                   |  |  |
|                   | Local IP Address: | 192    | 168   | 40    | 1   | (Hint: 192 168 1 1) |  |  |
|                   | Subnet Mask:      | 255    | . 255 | . 255 | . 0 |                     |  |  |

4단계. Subnet Mask 필드에 VLAN의 서브넷 마스크를 입력합니다.

| LAN Configuration |           |           |                     |  |  |  |  |  |
|-------------------|-----------|-----------|---------------------|--|--|--|--|--|
| Network           |           |           |                     |  |  |  |  |  |
| Hest Name:        | RV134W    |           |                     |  |  |  |  |  |
| Domain Name:      |           |           |                     |  |  |  |  |  |
| IPv4              |           |           |                     |  |  |  |  |  |
| VLAN:             | 40 -      |           |                     |  |  |  |  |  |
| Local IP Address: | 192 168   | 40 1      | (Hint: 192 168 1 1) |  |  |  |  |  |
| Subnet Mask:      | 255 . 255 | . 255 . 0 |                     |  |  |  |  |  |

5단계. 저장을 클릭합니다.

| Dł | ICP Option 66/150 & 67 | 🔲 Enable |
|----|------------------------|----------|
| TF | TP Server Host Name:   |          |
| π  | TP Server IP:          |          |
| C  | nfiguration Filename.  |          |
|    | Save Cancel            |          |

이제 VLAN에 IP 주소를 성공적으로 할당해야 합니다.

이 번역에 관하여

Cisco는 전 세계 사용자에게 다양한 언어로 지원 콘텐츠를 제공하기 위해 기계 번역 기술과 수작업 번역을 병행하여 이 문서를 번역했습니다. 아무리 품질이 높은 기계 번역이라도 전문 번역가의 번 역 결과물만큼 정확하지는 않습니다. Cisco Systems, Inc.는 이 같은 번역에 대해 어떠한 책임도 지지 않으며 항상 원본 영문 문서(링크 제공됨)를 참조할 것을 권장합니다.